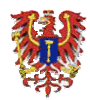

# INVENTAR-ONLINEDATENBANK DER STIFTUNG BRANDENBURG

### \*\*\* ANLEITUNG \*\*\*

## 1. STARTEN

In der Navigation der Homepage <u>www.stiftung-brandenburg.de</u> gehen Sie zum ,Archiv' der Stiftung Brandenburg.

Rechts davon bei ,Inventar' finden Sie den Link zur Online-Recherche ('Aufruf der Datenbank') und diese Anleitung. Der Link bringt Sie direkt zum Archiv (siehe Abb. 1).

Nun können Sie sich die vorhandenen Objekte (Schriften, Fotos, Ansichtskarten und mehr) heraussuchen und ansehen. **Ein Herunterladen (Download) ist nicht möglich.** Falls Sie Kopien von Objekten wie beispielsweise Ansichtskarten haben möchten, wenden Sie sich bitte an das Haus Brandenburg. Einzelheiten wie Adresse, Telefonnummern und eMail finden Sie auf der Webseite.

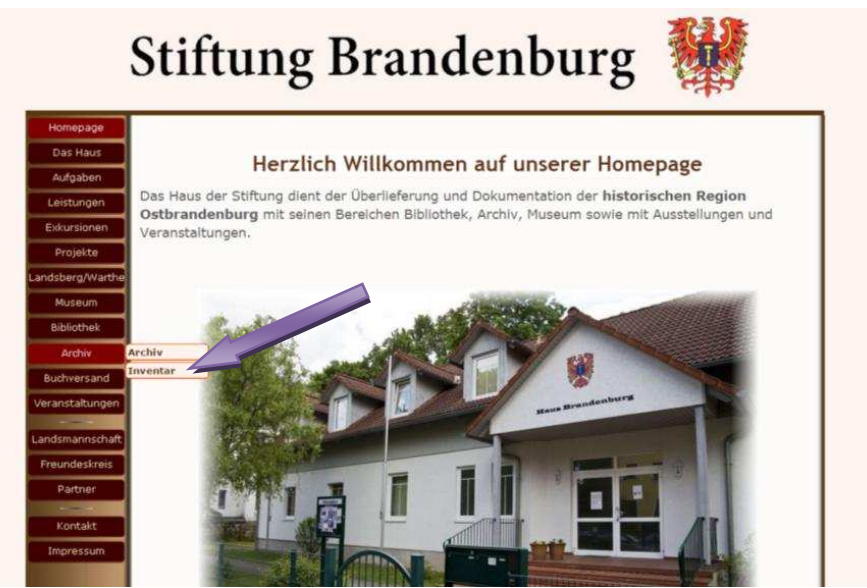

Abb. 1

### Hinweis:

Sollte es Probleme mit der direkten Verlinkung geben, verfahren Sie entsprechend der Fehlerbehandlung (Punkt 7)

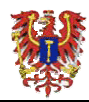

## 2. ÜBERBLICK

Eine Kurzanleitung zur Suche steht rechts neben der Datenbank (Abb. 2).

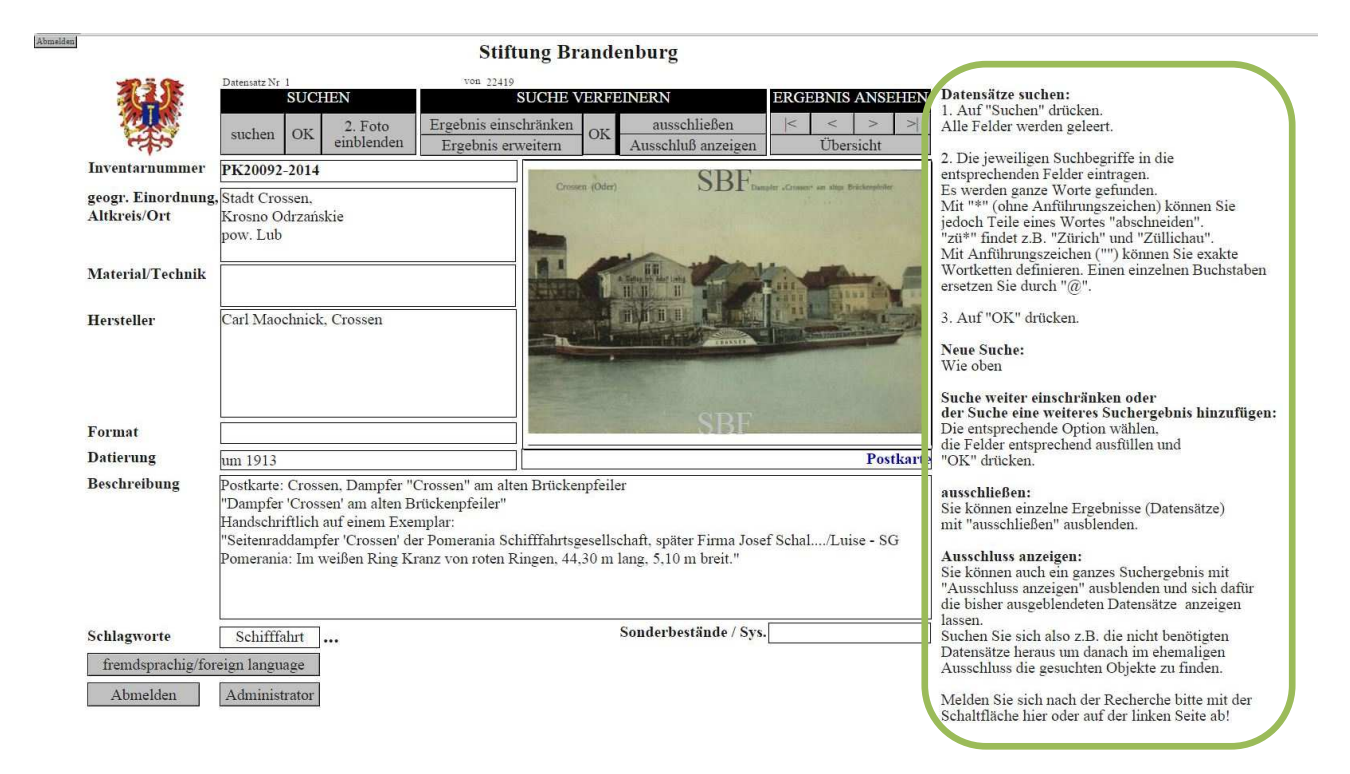

Abb. 2

Kurze Informationen (Tooltipps) erhält man, wenn der Mauszeiger einen Moment über einer Schaltfläche ruht (Abb. 3).

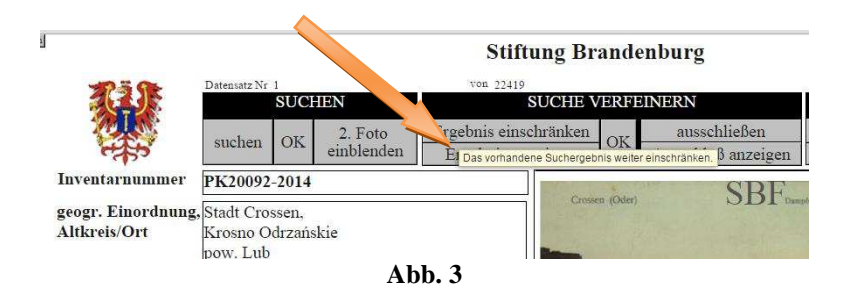

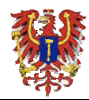

## **3. Erklärungen**

Hier wird erklärt, welche Bedeutung die einzelnen Felder haben, entsprechend der Abb. 4.

|                    |                                                      |          |            | Stift              | ung Br   |  |  |  |
|--------------------|------------------------------------------------------|----------|------------|--------------------|----------|--|--|--|
| 10 5 Gb            | Datensatz Nr                                         | 4        |            | von 13052          |          |  |  |  |
|                    |                                                      | SUCI     | IEN        | SUCHE V            |          |  |  |  |
| 200                | suchen                                               | OK       | 2. Foto    | Ergebnis einse     | chränken |  |  |  |
| 1755 ·             | suchen                                               | OR       | einblenden | Ergebnis erweitern |          |  |  |  |
| Inventarnummer     | PK20226                                              |          |            |                    |          |  |  |  |
| geogr. Einordnung, | Stadt Cro                                            | ssen,    |            |                    |          |  |  |  |
| Altkreis/Ort       | Krosno O                                             |          |            |                    |          |  |  |  |
|                    | pow. Lub                                             |          |            |                    |          |  |  |  |
| Material/Technik   | Panier D                                             | nick     |            |                    |          |  |  |  |
|                    | r upier, D.                                          | i tiek   |            |                    |          |  |  |  |
| Hersteller         | Märkisch                                             |          |            |                    |          |  |  |  |
|                    | Markisene venags and venuess omorr kiel              |          |            |                    |          |  |  |  |
|                    |                                                      |          |            |                    |          |  |  |  |
|                    |                                                      |          |            |                    | A        |  |  |  |
|                    |                                                      |          |            |                    |          |  |  |  |
| Format             | Postkarte                                            |          |            |                    |          |  |  |  |
| Datierung          | 12.1.1982                                            | <u> </u> |            |                    |          |  |  |  |
| Beschreibung       | Postkarte, Crossen, Blick von der Elisenbrücke zur G |          |            |                    |          |  |  |  |
|                    |                                                      |          |            |                    | -        |  |  |  |
|                    |                                                      |          |            |                    |          |  |  |  |
|                    |                                                      |          |            |                    |          |  |  |  |
|                    |                                                      |          |            |                    |          |  |  |  |
|                    |                                                      |          |            |                    |          |  |  |  |
| c 11               | [                                                    | 1        |            |                    |          |  |  |  |
| Schlagworte        | Brück                                                | te       |            |                    |          |  |  |  |
|                    |                                                      | Ał       | ob. 4      |                    |          |  |  |  |

- InventarnummerDas ist eindeutige Archivnummer eines jeden Gegenstandes.Bei Bestellungen von Reproduktionen bitte immer angeben
- geogr. Einordnung,Stadt, Dorf, Gemeinde und viele weitere Informationen zur Lokalisierung desAltkreis/OrtArchivgutes
- Material/TechnikHier wird gegebenenfalls das Material angegeben, weil beispielsweise aus<br/>dem Foto nicht erkennbar ist, ob es sich um eine neue fotografische<br/>Aufnahme handelt, um ein altes fotografisches Verfahren oder ob es um ein<br/>museales Objekt, beispielsweise eine Keramik geht.
- Hersteller Wenn bekannt ist hier der Produzent, Fotograf oder auch Verleger genannt.
- Format Gegebenenfalls ist die Größe oder die Art der Abbildung (z. B. Postkarte) genannt.
- DatierungWenn bekannt ist hier das Entstehungsdatum genannt, meist erfolgte aber<br/>nur eine ungefähre zeitliche Einordnung.
- Beschreibung Es folgt hier eine Beschreibung des Gegenstandes.
- SchlagworteDie Verschlagwortung erleichtert das Wiederauffinden von Gegenständen<br/>an Hand eines übergeordneten Kriteriums.<br/>Die Suche nach "Alkoh\*" findet in diesem Feld z.B. Getränkeflaschen,<br/>Abbildungen von Brennereien und Brauereien etc.

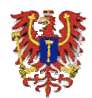

## 4. BEWEGEN IN DER DATENBANK

Die einfachste Art sich in der Datenbank zu bewegen ist das Blättern. Man kann vor- und zurückblättern, sowie an den Anfang und ans Ende der Datenbank springen. Die Abb. 5 zeigt die entsprechenden Schaltflächen im Block "ERGEBNIS ANSEHEN":

### Stiftung Brandenburg

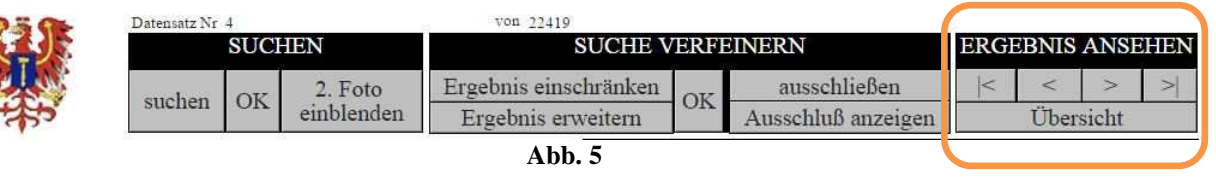

Die Schaltfläche "Übersicht" schaltet die gesamte Ansicht in eine tabellarische Form um. Damit werden die gezeigten Ergebnisse übersichtlicher dargestellt (Abb. 9).

Über eine der Schaltflächen

Karteikarte

kehrt man zu der Einzeldarstellung zurück.

Mit

Karteikarte 2 Bilder

zur Darstellung mit zwei Fotos, falls vorhanden.

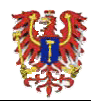

## 5. SUCHEN

### 5.1. Suchmodus aktivieren

Aktivieren Sie den Suchmodus mit "suchen" (Abb. 6). Alle Eintragungen verschwinden.

| Datensatz Nr 4 SUCHEN |         | von 22419<br>SUCHE VERFEINERN |                    |              |                    | ERGEBNIS ANSEHEN |   |   |  |  |
|-----------------------|---------|-------------------------------|--------------------|--------------|--------------------|------------------|---|---|--|--|
| suchen OK             | 2. Foto | Ergebnis einschränken         | OK                 | ausschließen | <                  | <                | > | > |  |  |
|                       | OK      | • einblenden                  | Ergebnis erweitern | OK           | Ausschluß anzeigen | Übersicht        |   |   |  |  |
|                       |         |                               |                    | Abb. 6       |                    | 5                |   |   |  |  |

Stiftung Brandenburg

Nun schreiben Sie Suchworte in die entsprechenden Rubriken, z. B. "*Schwiebus*" in **geogr. Einordnung** und "*Otto Butzke*" in **Beschreibung** (Abb. 7). Starten Sie die Suche mit "OK".

| 10 5 G                            | Datensatz Nr 1 |    |                       |               |  |  |  |
|-----------------------------------|----------------|----|-----------------------|---------------|--|--|--|
|                                   |                |    |                       |               |  |  |  |
|                                   | suchen         | OK | 2. Foto<br>einblenden | Ergeb<br>Erge |  |  |  |
| Inventarnummer                    | - 42           |    |                       |               |  |  |  |
| geogr. Einordnung<br>Altkreis/Ort | Schwiebu       | s  | -                     |               |  |  |  |
| Material/Technik                  |                |    |                       |               |  |  |  |
| Hersteller                        |                |    |                       |               |  |  |  |
|                                   |                |    |                       |               |  |  |  |
| Format                            | 5.V            |    |                       |               |  |  |  |
| Datierung                         |                |    |                       |               |  |  |  |
| Beschreibung                      | Otto Butz      | ke |                       |               |  |  |  |
|                                   | Abb.           | 7  |                       |               |  |  |  |

**<u>Hinweis:</u>** Klickt man auf die Schaltfläche eingeblendet und (wenn vorhanden) auch ein weiteres Foto angezeigt.

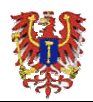

#### 5.2. Suchergebnisse ansehen

Sie erhalten die entsprechenden Treffer. Über der Suchmaske werden die Treffer angezeigt (Grüner Rahmen). Oben links: "Datensatz Nr 1" und in der Mitte die Gesamtzahl: "von 20" (Abb. 8). Der rechte Teil der Suchmaske "ERGEBNIS ANSEHEN" (Orange Rahmen) gestattet in den Ergebnissen zu blättern: Mit "<" und ">" können Sie durchblättern oder mit der Schaltfläche "|<" springen Sie zum ersten und mit ">|" zum letzten Datensatz.

|                                    | Stiftung Brandenburg                                        |                           |                                |                 |                |              |                          |                             |   |  |
|------------------------------------|-------------------------------------------------------------|---------------------------|--------------------------------|-----------------|----------------|--------------|--------------------------|-----------------------------|---|--|
| Right                              | Datensatz Nr 1                                              |                           | von 20                         |                 |                |              |                          |                             |   |  |
|                                    | SUCHEN                                                      |                           | Ereshnis sinsshränkan          |                 | ERT            | ausschließen | ERGEBNIS ANSEHEN         |                             |   |  |
|                                    | suchen                                                      | OK                        | einblenden                     | Ergebnis erv    | veitern        | OK           | Ausschluß anzeigen       | Übersicht                   |   |  |
| Inventarnummer                     | D 00346-2011                                                |                           |                                |                 |                |              | STR.                     |                             | I |  |
| geogr. Einordnung,<br>Altkreis/Ort | Kreis Züll<br>Świebodz                                      | lichau-<br>in             | Schwiebus, St                  | adt Schwiebus,  |                |              |                          |                             |   |  |
| Material/Technik                   | digitales Foto                                              |                           |                                |                 |                |              |                          | 1. 92 P                     |   |  |
| Hersteller                         | gesammelt und zusammengestellt (Mappe):<br>Franz Zimmermann |                           |                                |                 |                |              |                          |                             |   |  |
| Format                             | Original: 13 x 18                                           |                           |                                |                 |                |              | Juitaka - 10haa - 30 304 | · - Inforteril              |   |  |
| Datierung                          | vor 1945                                                    |                           |                                |                 | digitales Foto |              |                          |                             |   |  |
| Beschreibung                       | Schwiebu<br>Im Lehrer<br>Die Lehre                          | s, Gyn<br>zimme<br>r Otto | nasium.<br>r.<br>Butzke, Kühne | , Hübner, Rode, | Schaetzel      | 11           |                          |                             |   |  |
| Schlagworte                        | Bildur                                                      | ıg                        |                                | 4 4 4           | o              |              | Sonderbestände / Sys     | digitale Bilder (z.B. aus A |   |  |

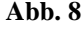

Mit "Übersicht" können Sie sich einen Überblick in der bebilderten Liste verschaffen (Abb. 9). Alle Ergebnisse werden in Tabellenform angezeigt und man kann bequem mit der Tastatur oder Maus durchblättern.

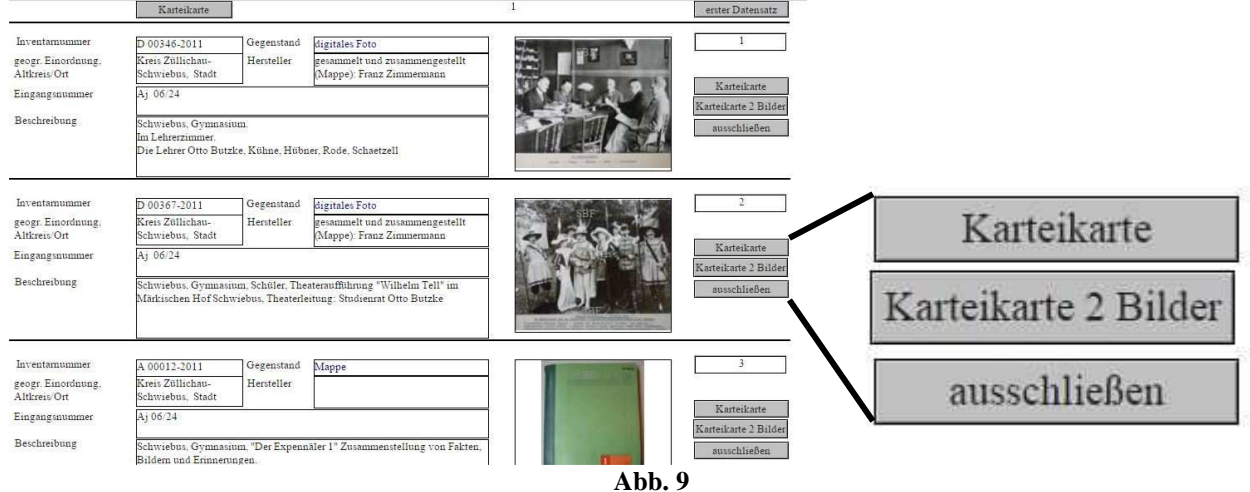

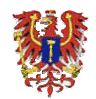

Hat man den gewünschten Eintrag gefunden kann man zur Einzeldarstellung ("Karteikarte") zurückkehren. Aber auch hier ist es empfehlenswert, gleich zur Darstellung mit 2 Bildern zu wechseln ("Karteikarte mit 2 Bilder").

Ebenso gibt es in dieser Darstellung die Schaltfläche "ausschließen", die das entsprechende Ergebnis aus der Liste ausblendet (siehe auch im nächsten Kapitel bei "Suche verfeinern").

## 5.3. Die Suche verfeinern

Kehren Sie zur Darstellung "Karteikarte" zurück, wenn Sie sich in der Übersicht (Listenansicht) befinden.

Dazu können Sie die Schaltfläche ganz oben links "Karteikarte" verwenden (Abb. 9)

Die bisherigen Ergebnisse können noch verfeinert werden mit "Ergebnis einschränken" in der Rubrik "SUCHE VERFEINERN" (Abb. 10).

### Stiftung Brandenburg

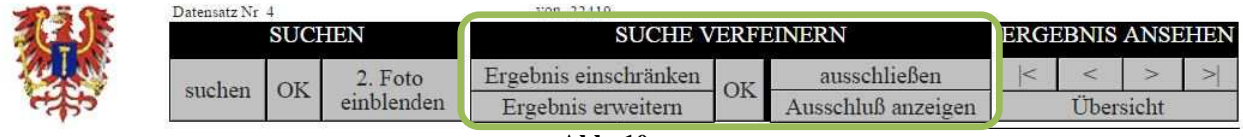

Abb. 10

Dadurch wird die Suchmaske wiederum geleert und man kann neue Begriffe eingeben, die dann nur auf die vorhandene Auswahl angewendet werden. Mit "OK" wird diese Einschränkung gestartet.

Möchte man dagegen die Suche ausweiten, können mit der Schaltfläche "Ergebnis erweitern" zusätzliche Kriterien eingegeben und mit "OK" aufgerufen werden.

### 5.4. Datensätze ausblenden und Ausschluss anzeigen

Ebenso wie in der Listenansicht können hier einzelne Ergebnisse (manuell) ausgeschlossen werden. Dazu wird auf die Schaltfläche "ausschließen" geklickt und das ausgewählte Ergebnis verschwindet. Andererseits können alle nicht ausgewählten Datensätze angezeigt werden. Dazu einfach auf "Ausschluß anzeigen" klicken und die Ansicht wechselt von der derzeitigen Auswahl auf alle anderen.

### Hinweis:

Das ist sehr nützlich, falls bei der Suche zu viele "Nieten" erscheinen. Beispielsweise ergibt die Suche nach dem Dorf *Deichow* 280 Treffer, von denen die meisten das gerade nicht gesuchte *Boberkraftwerk* zeigen. Suchen Sie also zunächst das *Boberkraftwerk* heraus, blenden die ausgeschlossenen Datensätze ein und suchen darin nach *Deichow* (143 Treffer).

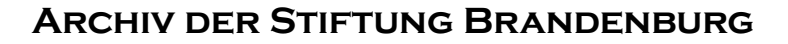

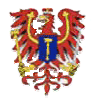

### 5.5. Arbeiten mit Operatoren

Bei der Eingabe der Suchworte können Sie folgende Zeichen verwenden:

- \* das Sternchen schneidet einen Teil des Wortes ab.
   Beispiel: mit "zü\*" (jeweils ohne Anführungsstriche) würde sowohl Züllichau als auch Zürich gefunden werden.
   Mit "\*ossen" würde man sowohl "Crossen" als auch "Sommersprossen" finden können.
- Der "Klammeraffe" ersetzt immer nur ein einziges Zeichen.
   Das ist nützlich, wenn sie eine Schreibweise nicht kennen.
   "@rossen" würde sowohl das falsch geschriebene "Krossen" als auch "Crossen" finden, nicht jedoch "Sommersprossen".
- In Anführungszeichen setzen Sie Wortketten.
   Mit "Das 600" (mit Anführungszeichen) finden Sie die Postkartenserie zum Schwiebuser Stadtjubiläum. Da jedes Zeichen vom Computer interpretiert wird, ist eine kurze Wortkette sicherer. "Das 600\_jährige Schwiebus" findet <u>nicht</u> "Das 600\_jährige Schwiebus"!

## 6. ABMELDEN

Nach dem Ende der Recherchen und vor dem Schließen der Datenbank muss unbedingt die Abmeldung erfolgen. Dazu stehen mehrere Schaltflächen zur Verfügung. Einmal anklicken genügt (Abb. 11).

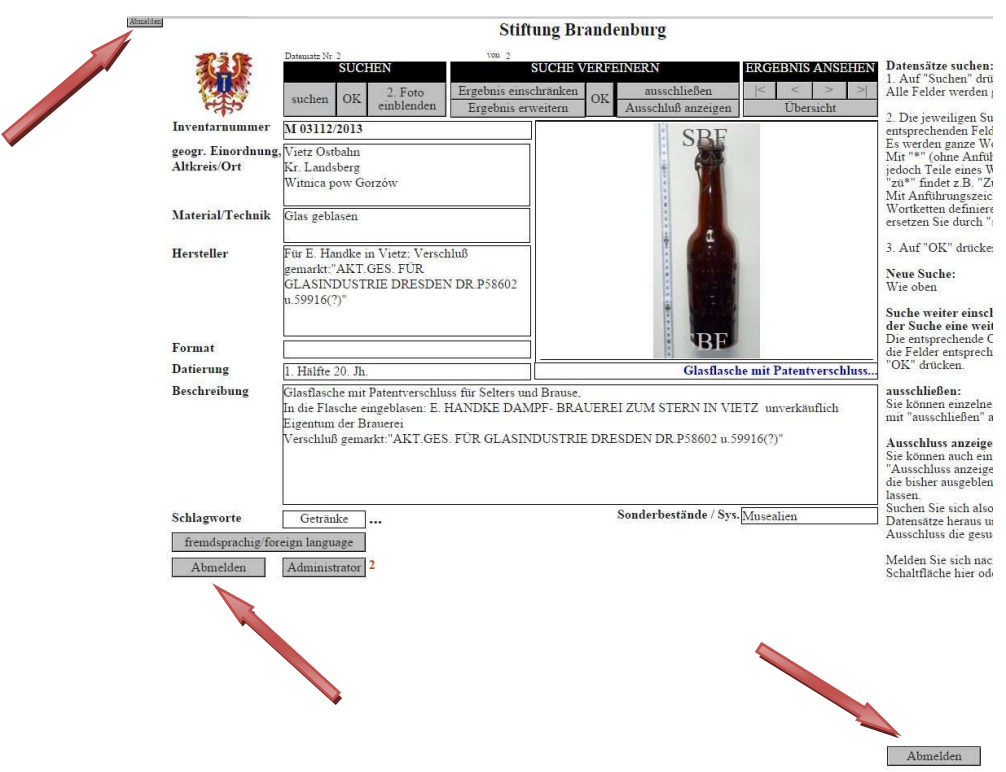

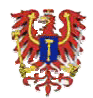

## 7. LINK ZUR DATENBANK GEHT NICHT

Sollte der Link direkt in das Archivverzeichnis nicht funktionieren finden Sie hier eine Möglichkeit sich zum Archiv vorzuarbeiten:

Über den Link <u>http://87.191.233.97/fmi/webd</u> gelangen Sie auf den Server des Archivs.

Dort finden Sie derzeit nur eine Datenbank vor. Wenn Sie auf <u>"Inventar</u>" klicken gelangen Sie direkt zur Datenbank (Abb. 12).

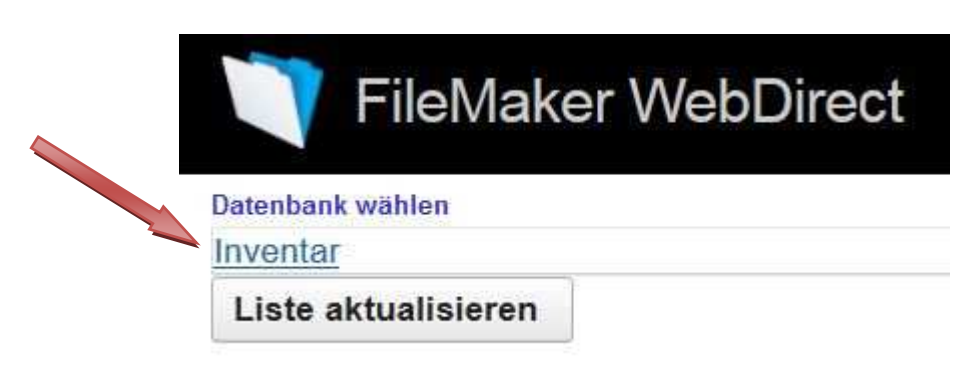

Abb. 12

Bitte informieren Sie uns per E-Mail (siehe unten), wenn es Probleme gibt.

## 8. SCHLUSS

Version 2.2 (September 2016) Autoren: Florian Wilke / Bernd Thiel

Änderungen vorbehalten.

Fragen, Anregungen, Korrekturen oder einfach Ihre Meinung gerne per Mail an: <u>info@stiftung-brandenburg.de</u>

Vielen Dank für die Nutzung der Datenbank der Stiftung Brandenburg!